# Anleitung zum Online-Gottesdienst

am kommenden Sonntag wollen wir einen gemeinsamen Gottesdienst feiern.

Da uns die Erlöserkirche nicht zur Verfügung steht, nutzen wir einen virtuellen Raum. Ihr könnt diesen Raum über Euren PC/Laptop, Euer Tablet/Smartphone oder über Euer Telefon erreichen.

Der Gottesdienst startet am Sonntag um 10:30 Uhr. Der Gottesdienst-Raum wird ab 10:00 Uhr geöffnet sein.

## So kommt Ihr rein:

## Teilnahme über PC/Laptop:

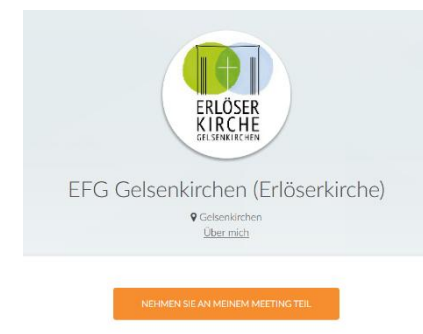

### Öffnet den Link

www.efg-gelsenkirchen.de/livegottesdienst - hier findet Ihr einen Button "Nehmen Sie an meinem Meeting teil". Bitte klickt diesen an. Wenn Ihr die Software bereits installiert habt, nehmt Ihr direkt an der Veranstaltung teil.

Beim ersten Start über den Button erfolgt eine Anfrage, dass eine App heruntergeladen werden soll. Bitte klickt auf den Button "App herunterladen".

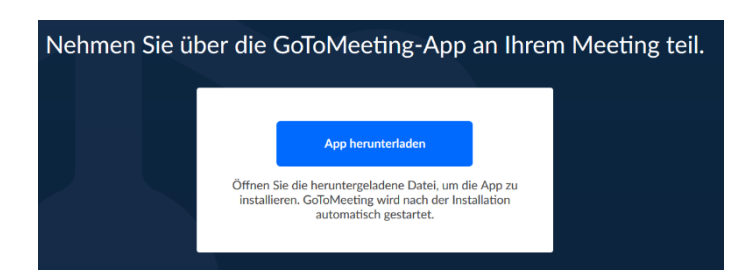

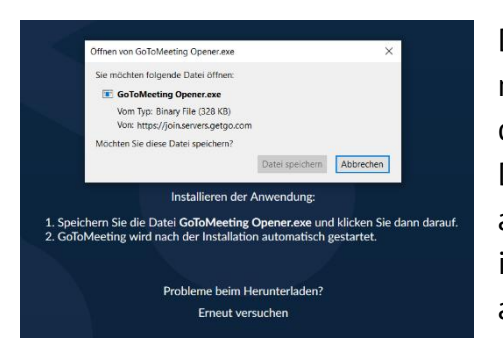

Die Datei, die anschließend heruntergeladen wird, muss einmal installiert werden. Je nach Browser ist dieser Vorgang unterschiedlich. Eventuell muss die Datei zunächst gespeichert werden und kann erst anschließend ausgeführt werden. Die Software installiert sich danach automatisch und startet anschließend.

Ihr habt nun die Wahl, ob Ihr via Computer oder Telefon am Meeting teilnehmen möchtet. Trefft Eure Wahl und folgt den Anweisungen am Bildschirm.

Ihr nehmt nun an der Veranstaltung teil.

#### Teilnahme via Smartphone/Tablet:

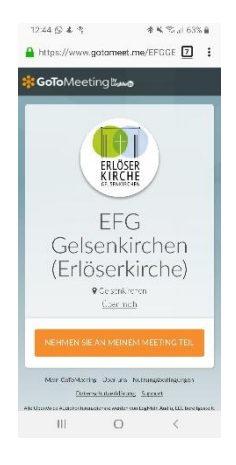

Öffnet die Seite <u>www.efg-gelsenkirchen.de/livegottesdienst</u> über Euren Webbrowser am Smartphone. Im anschließenden Fenster klickt Ihr auf "Nehmen Sie an meinem Meeting teil".

Nun erhaltet Ihr eine Anfrage, welche App genutzt werden soll. Wenn ihr die App bereits installiert habt, klickt ihr hierzu auf "Tippen, um an der Sitzung teilzunehmen". Ihr nehmt nun an der Veranstaltung teil.

Wenn die App noch nicht installiert ist, klickt Ihr auf "Tippen, um die GoToMeeting-App aus dem Play Store herunterzuladen." Je nach Endgerät werdet Ihr nun in

Euren jeweiligen App-Store weitergeleitet. Hier muss die App nun installiert werden.

Anschließend beginnt Ihr wieder mit Schritt 1 (URL der Gemeinde öffnen), klickt erneut auf "Nehmen Sie an meinem Meeting teil" und wählt in der anschließenden Frage den Button "Tippen, um an der Sitzung teilzunehmen".

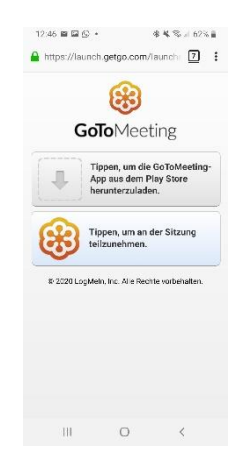

Ihr nehmt nun an der Veranstaltung teil.

#### Teilnahme via Telefon:

Wählt die Rufnummer: 0721 6059 6510

Ihr werdet nun nach der Sitzungsnummer gefragt. Diese lautet: **530 273 437#** Die anschließende Frage nach einer Audio-Pin kann mit **#** abgeschlossen werden (Diese wird nur benötigt, wenn die Verbindung via PC/Laptop stattfindet und man sich dort für Audio via Telefon entschieden hat).

**Probleme oder Fragen?** 

Meldet Euch bei:

Daniel Schäfer, 0178 / 8688815 oder Markus Schaufelberger, 0209 / 9581065

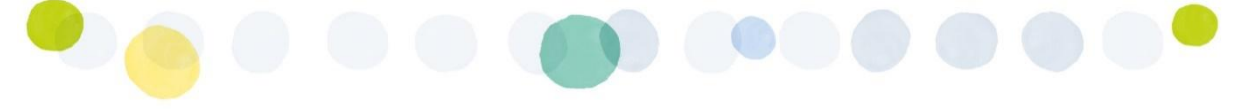